## **FormPort Designer**

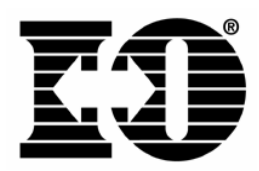

## Install FormPort Designer

- 1. Download FormPort Designer from <u>ftp.iocorp.com/FormPort/FPDesigner.zip</u> to a temporary directory on the PC's hard disk.
- 2. Unzip the downloaded file.
- 3. Run the setup.exe file. Follow the installation program prompts. A new program group called FormPort will be added.
- 4. Launch FormPort Designer. The designer has been installed as a fully functional demo. Forms may be created, edited and downloaded to the I-O 3235F CompactFlash. Print jobs that use the form will contain a "not licensed" watermark.

## License FormPort Designer

1. On the menu bar, select Help | Register FormPort Designer...

| FormPort Designer - [Form1]                      |                            |
|--------------------------------------------------|----------------------------|
| 🗐 File Edit Yiew Page Insert Format Tools Window | Help                       |
| 🗅 😅 🖬 🛗 👗 🖻 💼 💽 🎒 🌹 😽                            |                            |
| したふ    可せ皿     □ キ目     □ □                      | Register FormPort Designer |
|                                                  | ? <u>A</u> bout            |
|                                                  |                            |

2. In the Identification Key section, copy the Identification Key number.

| FormPort Designer Registration |                   |
|--------------------------------|-------------------|
| Validation Key                 | Register<br>Close |
|                                |                   |

3. Send the Identification Key number to your I-O dealer.

- 4. The dealer will send a purchase order to I-O Corporation for a FormPort Designer license. The purchase order must include the Identification Key number, company name, address, telephone, end-user contact, and e-mail address for the contact.
- 5. I-O will send the license key to the dealer via e-mail.
- 6. The dealer will provide the license key to the customer.
- 7. The customer will activate the live version of the designer by pasting the license key in the Help | Register FormPort Designer.... | Validation Key field. Clicking the Register button completes the process.

| FormPort Designer Registration | X        |
|--------------------------------|----------|
| - Identification Key           | Register |
|                                | Close    |
| Validation Key                 |          |
| 46817F65567B41D84017DE90       |          |
|                                |          |

8. The fully functional FormPort Designer will then be registered and licensed to this specific PC. The "not licensed" watermark function will also be deactivated. However, forms that were downloaded to the I-O 3235F prior to licensing will need to be recompiled in the designer to remove the watermark.